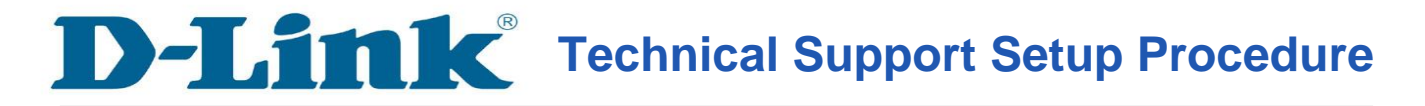

## How to Login to my IP Camera WEB Interface via mydlink Website

**Step 1:** Open your web browser and type <u>http://www.mydlink.com</u>" on the address bar. Press the enter key on your keyboard.

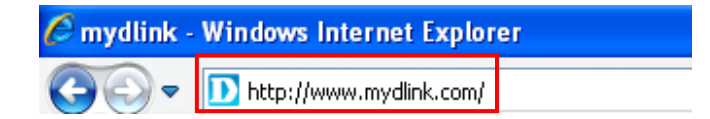

## Step 2: Click on Sign In to mydlink.

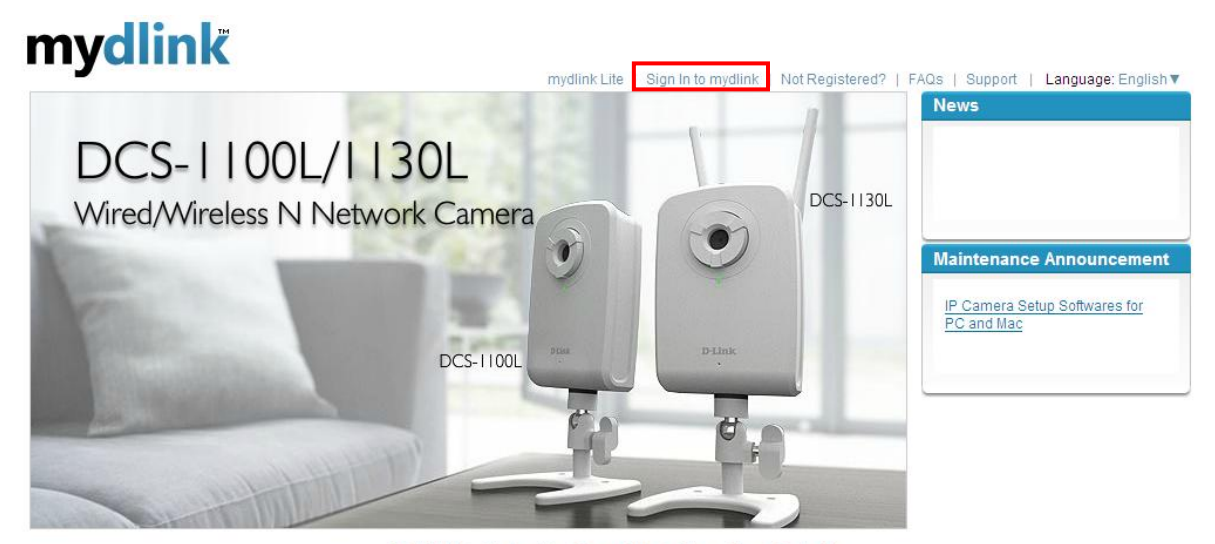

Global D-Link | About mydlink | Terms of Use | Privacy Policy | Contact Us Copyright©2008-2011 mydlink/D-Link Corporation Inc. All rights reserved.

**Step 3:** Enter the E-Mail Address and the Password used to register on mydlink and then click on the **Sign In** button.

| mydlink              |                         |
|----------------------|-------------------------|
| Sign In to mydlink   |                         |
| E-mail:<br>Password: | jessperbaylon@yahoo.com |
|                      | Remember me             |
|                      | Sign In                 |
|                      | Forgot your password    |

Step 4: Click on the Camera Settings Tab and then click on the button Camera web page.

## mydlink

|              |                        | mydlink Lite   My Devices   My Profile   Sign out                                                                                                    |
|--------------|------------------------|----------------------------------------------------------------------------------------------------|
| My Devi      | ces                    |                                                                                                    |
| Delete       | Device                 |                                                                                                    |
| 0            | DC S-932L<br>30156106  | Live Video Camera Settings Camera Info                                                                                                    |
| A CONTRACTOR | DC S-1130L<br>30038262 | Please use the following password to sign in to the Camera Utility after clicking Camera web page. User name: admin Camera Password: XXXXXXX Show Password Camera web page |

Global D-Link | About mydlink | Terms of Use | Privacy Policy | Contact Us Copyright©2008-2011 mydlink/D-Link Corporation Inc. All rights reserved.

**Step 5:** Type in the username as "admin" and then type the password that you have entered on the setup wizard to secure the camera. Click **OK** button.

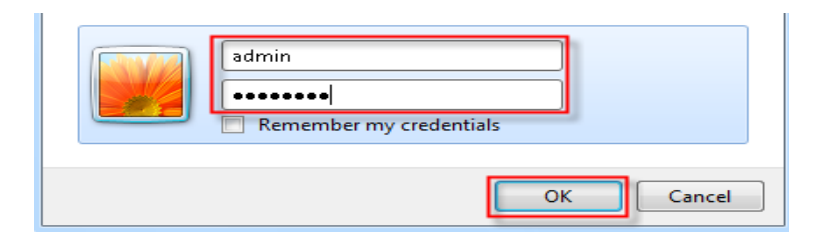

**Step 6:** Your ip camera's web interface will show up on your web browser.

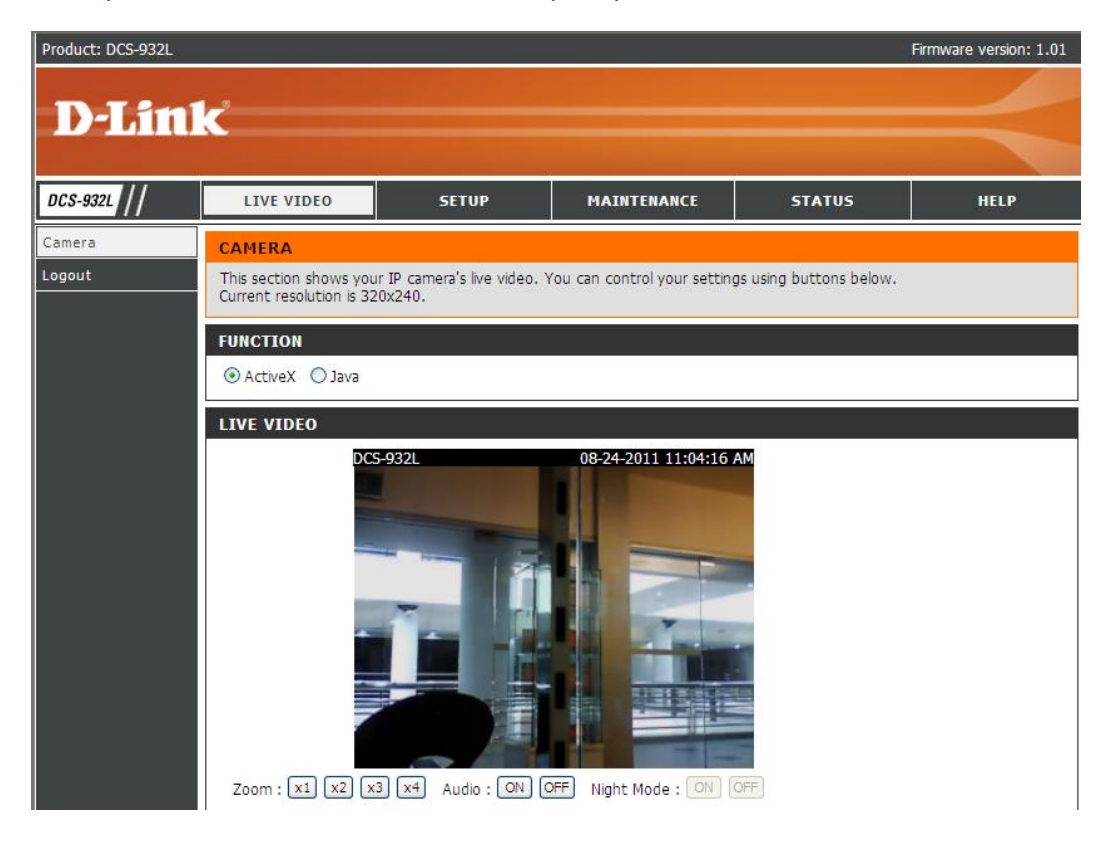